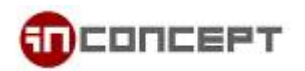

## Microsoft Windows Mail Email Setup

1. Open Windows Mail. Choose Tools from the top bar. Select Accounts...

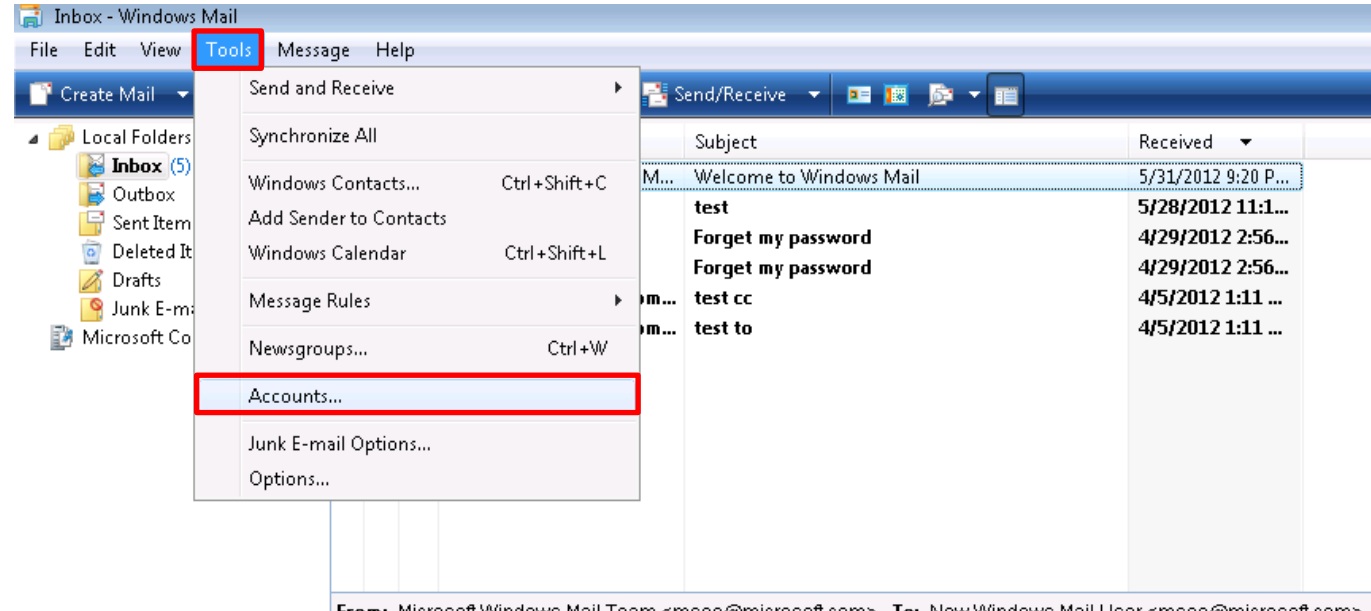

From: Microsoft Windows Mail Team <msoe@microsoft.com> To: New Windows Mail User <msoe@microsoft.com> Subject: Welcome to Windows Mail

2. Internet Accounts dialog box will show. Select Add... to add a new account

| ernet Accounts                                                                                                    | ×                                     |
|----------------------------------------------------------------------------------------------------|---------------------------------------|
| et up new e-mail accounts or newsgroup subscriptions by cl<br>o make changes, export, or remove an account or subscripti | licking Add.<br>ion, select it first. |
| Mail                                                                                                    | <b>~</b>                              |
| News                                                                                                    | ✓ Add                                 |
| Directory Service                                                                                                    | Remove                                |
|                                                                                                    | Properties                            |
|                                                                                                    | Set as Default                        |
|                                                                                                    | Import                                |
|                                                                                                    | Export                                |
|                                                                                                    | Set Order                             |
|                                                                                                    | Close                                 |

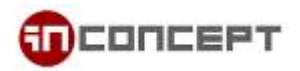

3. Select E-mail Account as the Account Type. Click Next to process

| $\bigcirc$                                                                                                    |             |
|----------------------------------------------------------------------------------------------------|-------------|
| Select Account Type     What type of account would you like to add?     Image: E-mail Account     Image: E-mail Account     Image: P-mail Account     Image: P-mail Account <td></td> |             |
|                                                                                                    | Next Cancel |

4. Enter the **Display Name**. It will appear as the sender name in all outgoing mail.

| G                                           |                                                                                              |
|---------------------------------------------|----------------------------------------------------------------------------------------------|
| Your Name                                   |                                                                                              |
| When you send e-mai<br>Type your name as yo | your name will appear in the From field of the outgoing message.<br>would like it to appear. |
| Display name:                               | Percy Jackson                                                                                |
|                                             | For example: John Smith                                                                      |
|                                             |                                                                                              |
|                                             |                                                                                              |
| Where can I find my e                       | mail account information?                                                                    |
|                                             |                                                                                              |
|                                             | Next Cancel                                                                                  |

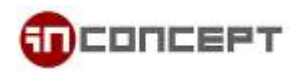

## 5. Enter your Email address.

|                            |                                                          | <b>X</b>    |
|----------------------------|----------------------------------------------------------|-------------|
| <b>9</b>                   |                                                          |             |
| Internet E-mail Address    |                                                          |             |
| Your e-mail address is the | address other people use to send e-mail messages to you. |             |
|                            |                                                          |             |
| E-mail address:            | somebody@yourdomain.com                                  |             |
|                            | For example: someone@microsoft.com                       |             |
|                            |                                                          |             |
|                            |                                                          |             |
|                            |                                                          |             |
| Where can I find my e-ma   | ail account information?                                 |             |
|                            |                                                          |             |
|                            |                                                          |             |
|                            |                                                          | Next Cancel |

6. Choose the Server Type as POP3. Enter mx3.mailme.com.hk as POP3 & SMTP. Checked the checkbox

| ~  |                                                |             |
|----|------------------------------------------------|-------------|
| 3  |                                                |             |
|    |                                                |             |
| Se | et up e-mail servers                           |             |
|    |                                                |             |
|    | Incoming e-mail server type:                   |             |
|    | РОРЗ 👻                                         |             |
|    |                                                |             |
|    | Incoming mail (POP3 or IMAP) server:           |             |
|    | mx3.mailme.com.hk                              |             |
|    |                                                |             |
|    |                                                |             |
|    | Outgoing e-mail server (SMTP) name:            |             |
|    | mx3.mailme.com.hk                              |             |
|    | Quitaging convergence authentication           |             |
|    | Wouldond server requires autrendeadon          |             |
|    | Where can I find my e-mail server information? |             |
|    |                                                |             |
|    |                                                |             |
|    |                                                |             |
|    |                                                | Next Cancel |
|    |                                                |             |

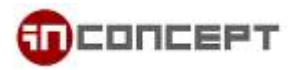

7. Enter your email address as the E-mail username. Also, enter the login password.

|                         |                                                       | <b>X</b>    |
|-------------------------|-------------------------------------------------------|-------------|
| <b>G</b>                |                                                       |             |
| Internet Mail Logon     |                                                       |             |
| Type the account name a | and password your Internet service provider has giver | n you.      |
| E-mail username:        | somebody@yourdomain.com                               |             |
|                         |                                                       |             |
| Password:               | •••••                                                 |             |
|                         | 📝 Remember password                                   |             |
|                         |                                                       |             |
|                         |                                                       |             |
|                         |                                                       |             |
|                         |                                                       |             |
|                         |                                                       |             |
|                         |                                                       | Next Cancel |

8. Congratulations! You have successfully configure Windows Mail to receive email from MailMe

| 3   |                                                                                       |      |
|-----|---------------------------------------------------------------------------------------|------|
| Cor | gratulations                                                                          |      |
|     | You have successfully entered all of the information required to set up your account. |      |
|     | To save these settings and download your e-mail, click Finish.                        |      |
|     | 🔲 Do not download my e-mail at this time                                              |      |
|     |                                                                                       |      |
|     |                                                                                       |      |
|     |                                                                                       |      |
|     |                                                                                       |      |
|     |                                                                                       |      |
|     |                                                                                       |      |
|     |                                                                                       |      |
|     |                                                                                       |      |
|     |                                                                                       |      |
|     |                                                                                       |      |
|     |                                                                                       |      |
|     | Finish Ca                                                                             | ncel |